## **Approving Timesheets**

- 1. Log in to AIS
- 2. Human Resources
- 3. Student Employment
- 4. Enter in cost center for position in to Cost Center field

| nployment        | ost Center:                                                         |                                                                                                    |                                                                                                    |                                                                                                    |                                                                                                    |                                                                            |                                                                                                    |                                                                                                    |                                                                                                    | 1                                                                                                    |                                                                                                    |
|------------------|---------------------------------------------------------------------|----------------------------------------------------------------------------------------------------|----------------------------------------------------------------------------------------------------|----------------------------------------------------------------------------------------------------|----------------------------------------------------------------------------------------------------|----------------------------------------------------------------------------|----------------------------------------------------------------------------------------------------|----------------------------------------------------------------------------------------------------|----------------------------------------------------------------------------------------------------|----------------------------------------------------------------------------------------------------|----------------------------------------------------------------------------------------------------|
| ontract is not a | than 25% rem                                                        | uonars exce                                                                                                 | eded. 📕<br>y.                                                                                                    | Overtim                                                                                                    | e/Adjust                                                                                                    | ments.                                                                     |                                                                                                    |                                                                                                    |                                                                                                    |                                                                                                    |                                                                                                    |
| Name             | Terr                                                                | n Award<br>Type                                                                                             | Award                                                                                                    | Rema<br>Amt                                                                                                    | ining<br>Hrs                                                                                                    | Paid                                                                       | As Of                                                                                                    | Rate                                                                                                    | Contr<br>From                                                                                                    | Active<br>To                                                                                                    |                                                                                                    |
|                  |                                                                     |                                                                                                    |                                                                                                    |                                                                                                    |                                                                                                    |                                                                            |                                                                                                    |                                                                                                    |                                                                                                    |                                                                                                    |                                                                                                    |
|                  |                                                                     |                                                                                                    |                                                                                                    |                                                                                                    |                                                                                                    |                                                                            |                                                                                                    |                                                                                                    |                                                                                                    |                                                                                                    |                                                                                                    |
|                  |                                                                     |                                                                                                    |                                                                                                    |                                                                                                    |                                                                                                    |                                                                            |                                                                                                    |                                                                                                    |                                                                                                    |                                                                                                    |                                                                                                    |
|                  |                                                                     |                                                                                                    |                                                                                                    |                                                                                                    |                                                                                                    |                                                                            |                                                                                                    |                                                                                                    |                                                                                                    |                                                                                                    |                                                                                                    |
|                  |                                                                     |                                                                                                    |                                                                                                    |                                                                                                    |                                                                                                    |                                                                            |                                                                                                    |                                                                                                    |                                                                                                    |                                                                                                    |                                                                                                    |
|                  |                                                                     |                                                                                                    |                                                                                                    |                                                                                                    |                                                                                                    |                                                                            |                                                                                                    |                                                                                                    |                                                                                                    |                                                                                                    |                                                                                                    |
|                  |                                                                     |                                                                                                    |                                                                                                    |                                                                                                    |                                                                                                    |                                                                            |                                                                                                    |                                                                                                    |                                                                                                    |                                                                                                    |                                                                                                    |
|                  | nployment<br>2019<br>contract is not a<br>contract has less<br>Name | 2019     Cost Center:       contract is not active or award       contract has less than 25% rem       Name | 2019     Cost Center:       contract is not active of award domais excellent       contract has less than 25% remaining to pa       Name     Term       Type | 2019     Cost Center:       contract is not acure of award contact exceeded.       contract has less than 25% remaining to pay.       Name     Term Award Award       Type | 2019     Cost Center:       contract is not acure or award domars exceeded.     Overtim       contract has less than 25% remaining to pay.     Name       Name     Term     Award       Type     Amt | Name     Term     Award     Award     Remaining       Type     Amt     Hrs | Imployment     Imployment       2019     Cost Center:       Contract is not accure or award domars exceeded.     Overtime/Adjustments.       Contract has less than 25% remaining to pay.     Overtime/Adjustments.       Name     Term Award     Award       Remaining     Paid       Type     Amt | Imployment       2019       Cost Center:       Contract is not acure or award domars exceeded.       Imployment       Contract has less than 25% remaining to pay.       Name       Term       Award       Remaining       Paid       As Of       Type       Amt | 2019       Cost Center:         contract is not acure or award domars exceeded.       Overtime/Adjustments.         contract has less than 25% remaining to pay.         Name       Term Award       Award       Remaining       Paid       As Of       Rate         Type       Amt       Hrs       Image: Contract is not acure or award in the second second secon | 2019       Cost Center:         contract is not acure or award contract exceeded.       Overtime/Adjustments.         contract has less than 25% remaining to pay.       Overtime/Adjustments.         Name       Term Award       Award       Remaining       Paid       As Of       Rate       Contr         Type       Amt       Hrs       From       From       From       From | 2019       Cost Center:         contract is not acure or award domars exceeded.       Overtime/Adjustments.         contract has less than 25% remaining to pay.       Overtime/Adjustments.         Name       Term Award       Award       Remaining       Paid       As Of       Rate       Contr Active         Type       Amt       Hrs       From       To |

- 5. Enter
- 6. This will show you students in that academic year that have/had contracts under the specific cost center
- 7. Click red check mark

| CSU-Pueblo Administrative Info                                                                                               | rmatio | on System | (AIS)    |              |             |          |          |       | _                |          | Х   |
|----------------------------------------------------------------------------------------------------|--------|-----------|----------|--------------|-------------|----------|----------|-------|------------------|----------|-----|
| 🕅 🛢 🖨 🖨 🖨                                                                                                    | 5      | 1         |          | Ŗ            | ]           |          |          |       |                  | Ę.,      | 1 💡 |
| Student Employment                                                                                                    |        | A         | pprove T | ime She      | ets         |          |          |       |                  |          |     |
| Award Year: 2019 Cost Center                                                                                                 | : 131  | 0481 FIN  | ANCIAL   | AID          |             |          |          |       |                  |          |     |
| Key: Contract is not active or award dollars exceeded. Overtime/Adjustments.<br>Contract has less than 25% remaining to pay. |        |           |          |              |             |          |          |       |                  |          |     |
| Idno Name                                                                                                    | Term   | Award     | Award    | Remai        | ning        | Paid     | As Of    | Rate  | Contr            | Active   | ^   |
| PID-51-0197 ANDERSON, MADISON P                                                                                              | FAL    | CO WS N   | 1,750.00 | Amt<br>39.27 | Hrs<br>3.50 | 1,710.73 | 12/31/19 | 11.10 | From<br>10/17/19 | 12/31/19 |     |
|                                                                                                    | SPG    |           | 2,050.00 | 490.00       | 40.75       | 1,560.00 | 04/30/20 | 12.00 | 01/01/20         | 05/01/20 |     |
|                                                                                                    |        |           | 2,050.00 | 490.00       | 40.75       | 1,580.00 | 04/30/20 | 12.00 | 03/01/20         | 05/01/20 |     |
| PID-43-2214 BREWER, TAYLOR A                                                                                                 | FAL    | CO WS NN  | 1,750.00 | 207.10       | 18.50       | 1,542.90 | 12/31/19 | 11.10 | 08/30/19         | 12/16/19 |     |
| PID-50-9838 CANNON, ASHLEY A                                                                                                 | FAL    | FED WS    | 1,750.00 | 379.14       | 34.00       | 1,370.88 | 12/31/19 | 11.10 | 08/23/19         | 12/31/19 |     |
|                                                                                                    | SPG    |           | 2,050.00 | 349.00       | 29.00       | 1,701.00 | 04/30/20 | 12.00 | 01/01/20         | 05/01/20 |     |
|                                                                                                    | leu l  | 00.000.00 | 2,050.00 | 349.00       | 29.00       | 1,701.00 | 04/30/20 | 12.00 | 03/01/20         | 05/01/20 |     |
| PID-40-0378 ESPARZA, STACY B                                                                                                 | FAL    | CO WS N   | 750.00   | 22.90        | 2.00        | 121.00   | 08/31/19 | 11.10 | 08/01/19         | 08/30/19 |     |
| PID-62-6493 GOAD, KACY L                                                                                                    | FAL    | CO WS N   | 1,750.00 | 1.73         | 72.50       | 1,748.27 | 12/31/19 | 11.10 | 08/09/19         | 12/31/19 |     |
|                                                                                                    | 0.0    |           | 2,050.00 | 883.00       | 73.50       | 1,167.00 | 04/30/20 | 12.00 | 03/01/20         | 05/01/20 |     |
|                                                                                                    |        |           |          |              |             |          |          |       |                  |          | ¥   |
| <                                                                                                    |        |           |          |              |             |          |          | _     |                  | >        |     |
| * Click Right Mouse Button for Payroll Detail Information < hrstmo >                                                         |        |           |          |              |             |          |          |       |                  |          |     |

- a. <u>Approve Time Sheets</u>
  8. You can either approve per PID, Hours Needing Approval, or select All Hours to pull up all students' time sheets.
- 9. Select Hours Needing Approval, this will pull up hours from all student under cost center that need hours approved.

| Approve Time Sheets                                                                                                    |                                                                                                    |  |  |  |  |  |  |
|----------------------------------------------------------------------------------------------------|----------------------------------------------------------------------------------------------------|--|--|--|--|--|--|
| Jan 2020 COLORADO STAT<br>STUDENT EM                                                                                                    | <b>FE UNIVERSITY - PUEBLO PLOYEE TIME SHEET</b>                                                                                                    |  |  |  |  |  |  |
| MADISON ANDERSON<br>Position No: 1212 SFS OFFICE SUPPORT I<br>FINANCIAL AID (1310481)<br>STATE WORK STUDY-NEED (5991)<br>Contract Period: 01/01/20 to 05/01/20 | PID-51-0197         Award Data as of 01/28/2020           2019-2020 Award (Fall \$1,750.00, Spg \$1,750.00)         *           *Remaining:         \$1372.00         *Hrs Remaining:         114.30           *Includes all hours entered thru Jan 2020         Hourly Rate:         \$12.00 |  |  |  |  |  |  |
| Day         Date         In         Out         Hours Appv Deny B           Wed         01/22/20         8:45 am 11:15 am         2.50                         | By On Paid Message                                                                                                    |  |  |  |  |  |  |
| Approve All:                                                                                                    | on the THIRD WORKING DAY of Total Hrs for Jan 2020 : 31.50<br>Hourly Rate: <u>x \$12.00</u><br>ole, the DEPARTMENT ACCOUNT Gross Pay: \$378.00                                                                                                    |  |  |  |  |  |  |
|                                                                                                    | Submit / Print Submit Cancel                                                                                                    |  |  |  |  |  |  |

a. 10. Review Hours and if they are correct select Approve All and submit